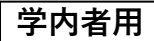

図書館の使い方・探し方 データベース(本学所属者向サービス) - 3

JDreamⅢ(ジェィドリームスリー)の使い方

 大同大学図書館 DAIDO UNIVERSITY LIBRARY 2024年3月22日発行

『JDreamIII』<sup>1</sup>は、日本最大の科学技術文献データベースです。学内 LAN に接続され たパソコンより利用できます。

1.本学図書館ホームページの検索窓下にある『JDreamⅢ』タブを選択します。

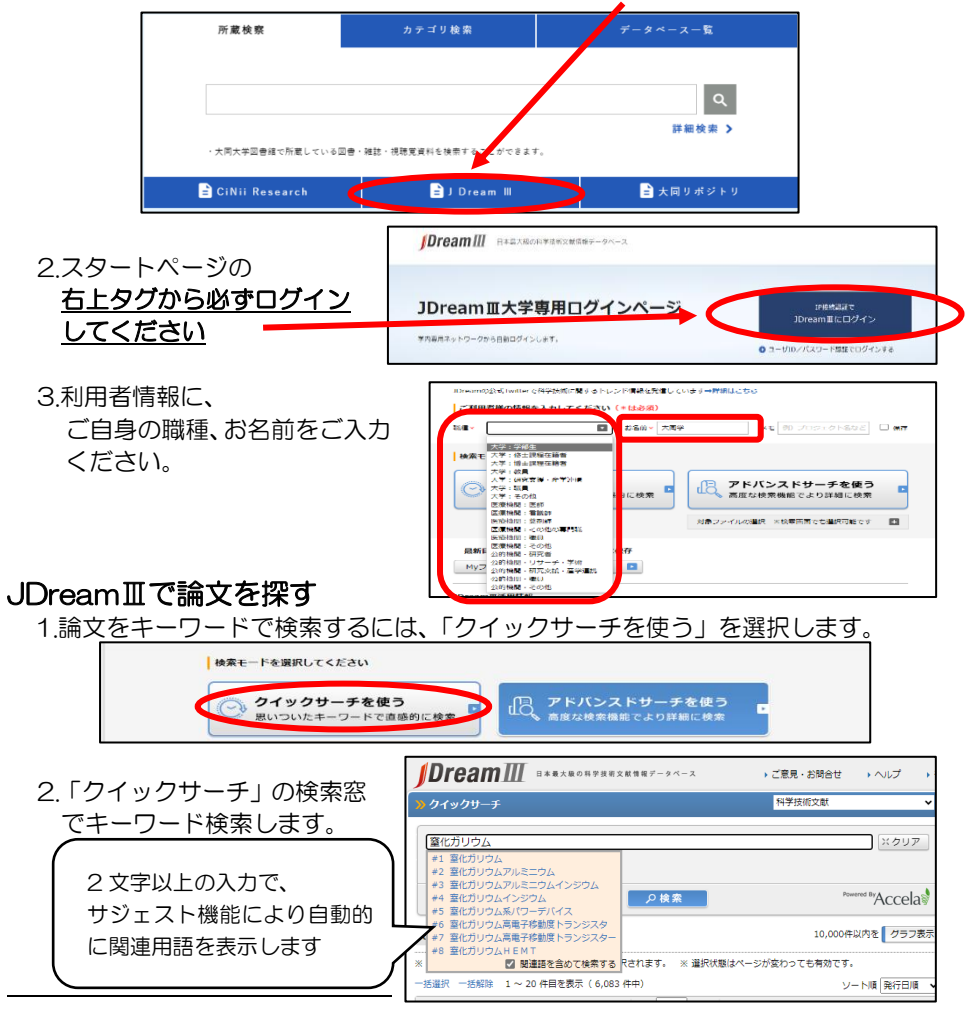

<sup>1</sup>利用方法の詳細は、「<u>JDreamIIIポケットガイド</u>」 <u>https://jdream3.com/guide/catalog/document/jd\_pocket\_guide.pdf</u>、 「マンガでわかる文献調査」https://jdream3.com/jd-room/manga/を参照ください。

| <b>学内者用</b> データ                                                                                                    | 図書館の使い方・探し方<br>ベース(本学所属者向サービス) - 3                                                                                                    |
|----------------------------------------------------------------------------------------------------|----------------------------------------------------------------------------------------------------|
| 3.検索窓下に一覧が表示されます。<br>絞り込みたい場合は、右側の「絞り込み検索」<br>をします。<br>一覧から選ぶ時は希望の論文をチェック、<br>クリックします。                                                                                                    | 9/9/9/9-5     Sector       Bittingson finit     Booket       Bittingson finit     Booket       Bittingson finit     Booket       Bittingson finit     Booket       Bittingson finit     Booket                                                                                                    |
|                                                                                                    | EVFR#E 5464年 1330043776 2722日<br># (*1487 51927) ************************************                                                                                                    |
|                                                                                                    |                                                                                                    |
|                                                                                                    | Careford Sam Seguration (Stratt) (Stratt)     Rest Stratt     Rest Stratt     Rest Stratt       Careford Sam Seguration (Stratt)     Rest Stratt     Rest Stratt     Rest Stratt     Rest Stratt       Careford Sam Seguration (Stratt)     Rest Stratt     Rest Stratt     Res Stratt     Rest Stratt                                                                                                    |
| . 回答結果表示画面が表示されます。                                                                                                    | 4     国際管理に建立くなり(Allicon Hier/Ey/), Semitores Hereics Robords However, (Maily Nauko, Dream)     ○ 営働(Fall Statistics), Provided Hier, (2018), Provided Hier, (2018), Provided Hie |
|                                                                                                    |                                                                                                    |
| ヒット作業 5,464件 高力作業 1件 ・ Answer & or 5464 Joshwa Joshwa                               | 海外文献も日本語での検索が可能です。<br>タイトルや抄録が日本語で表示されます。                                                                                                    |
| Antibiolity<br>Registree of Charles (Large-experied behavior modeling of GMN HEHT) using SDA supmetted ELM Algorithm<br>Registree of Charles (Large-experied Charles Hensen University of Sonnea and Technica<br>Present Sequence (Largere Experied Charles Hensen University of Sonnea and Technica<br>Present Sequence (Largere Experied Charles Hensen University of Sonnea and Technica<br>Present Sequence (Largere Experied Charles Hensen University of Sonnea and Technica (Largere Experied Charles Hensen University of Sonnea and Technica (Largere Experied Charles Hensen University of Sonnea and Technica (Largere Experied Charles Hensen University of Sonnea and Technica (Largere Experied Charles Hensen University of Sonnea and Technica (Largere) (Largere Hensen University of Sonnea and Technica (Largere) (Largere Hensen University of Sonnea and Technica (Largere) (Largere)<br>Republic of Charles Hensen University of Sonnea and Technica (Largere) (Largere)<br>Republic of Charles Hensen University of Sonnea and Technica (Largere) (Largere)<br>Republic of Charles Hensen University of Sonnea and Technica (Largere) (Largere)<br>Republic of Charles Hensen University of Sonnea and Technica (Largere) (Largere)<br>Republic of Charles Hensen (Largere) (Largere) (La | グウンロード設定(国民にた前活気増をダウンロードします。)       ※日期時方(現民でた)       ・クラブロウトボ(現民なし)       ・PR4を行きたが死((国民))       ・PR4を行く(国民)       ・PR4を行く(国民)       ・PR4       ・PR4                                                                                                    |

5.論文の本文を文献複写する時は、大同大学図書館で所蔵しているか、OPAC で検索して ください。

所蔵している場合は自分で複写してください。 <u>所蔵がない場合は、マイライブラリの「各種申し込み」の「他館への文献の複写を依頼」</u> <u>を選び、必要事項を入力して送信して申し込んでください</u>。

※「JDreamIII複写申込」(有料)をご希望の場合 各自にて利用登録が必要です(利用は別料金)

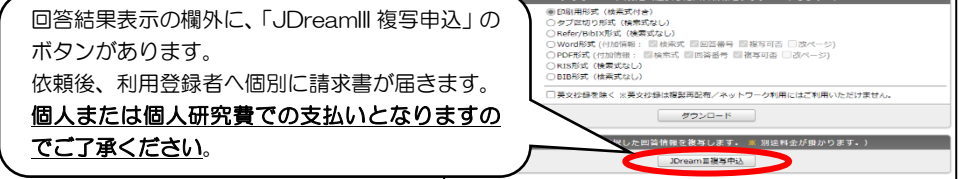